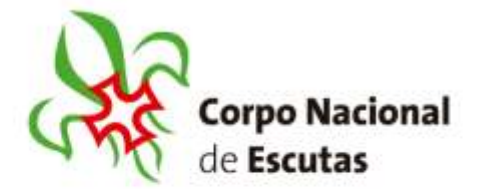

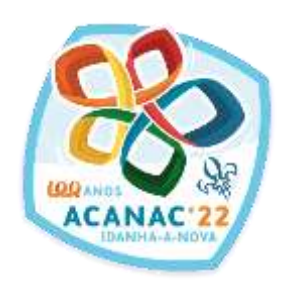

De: Serviços Administrativos do CNE Para: Agrupamentos, Juntas de Núcleo e Juntas Regionais Assunto: Abertura das inscrições no 24º Acanac 2022 Data: 28/10/2021 Circular: 22-SA-2021

#### Caros Irmãos Escutas,

As inscrições para o 24º Acanac abrem já no dia 1 de novembro. Todas as inscrições são feitas no SIIE e o pagamento das inscrições, efetuado por referência multibanco (gerada pelo sistema e enviada por email)

Para ajudar neste processo, disponibilizamos dois tutoriais sobre as inscrições provisórias para os Agrupamentos e para os Serviços.

Estes tutoriais e os 2 vídeos explicam, passo a passo, como proceder às inscrições, e estão disponíveis na página inicial do SIIE (clicar na imagem abaixo):

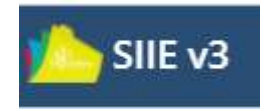

Qualquer esclarecimento devem enviar email para: secretaria@acanac.pt

Fico Sempre Alerta Para Servir

TLoja

Teresa Loja Chefe dos Serviços Administrativos do CNE <u>tloja@escutismo.pt</u>

Corpo Nacional de Escutas Rua D Luis I, nº34 1200-152 Lisboa Portugal Tel. +351 218 427 020 Fax: +351 218 427 039 geral@escutismo.pt www.escutismo.pt

Associação Educativa de Joventude Norgada em 1927 - Instituição de Utilidade Publica - Organização Não-Governamental de Antivente Eguiparada - Menton fundator da Organização Mundral do Movimento Escutida, da Centerendo Vienteacional Católica do Escutidade Excutidade e Puntagel, do Convelho Nacional de Juventude, do Convento Geral da Unesco e da Contecteração Puntaguesa das Associações de defesa do Antibiente - Mentor do Consetio Nacional de Munorentos de Catolica dos Leigos - Orden de Mento - Medalha de Bons Serviços Despontivos - Medalha de Honra da Cidade de Lisboa - Medalha do Tinadentes - União dos Escutidad e Munoránio da Cidade D. Henrique

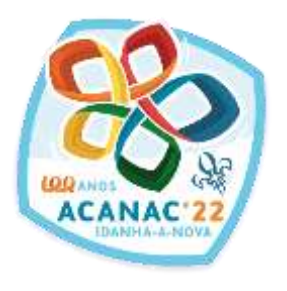

# Inscrições Provisórias

# 1 nov. – 15 dez.'21

tutorial

#### SIIE ...

| + + C (# 100                    | and provide the second second s |         | 80 Q I |
|---------------------------------|----------------------------------------------------------------------------------------------------|---------|--------|
| sone va                         | ******                                                                                                    | 0 · ··· |        |
| latio -                         |                                                                                                    |         |        |
|                                 |                                                                                                    |         |        |
| 1809-202114                     | 20 Week purfil de sugarança relative ana dadee de aciate                                                                                                    |         |        |
| 14:04:202114<br>Referiable view | 2011 - Pérend parelle dia suggernanya estatementa ana diadean dia analaho<br>are na atori an basis dia sina basi andara parti analaho digana serata diadean                                                                                                    |         |        |

#### Selecionar a janela de Agrupamento

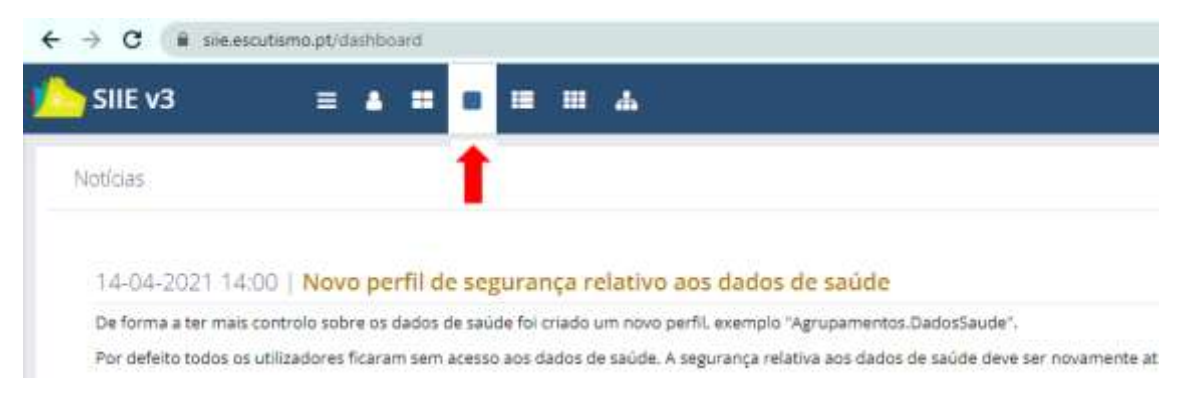

### **Clicar no Agrupamento**

| SILE V3              | =                                          | п љ   |       |                               |       |
|----------------------|--------------------------------------------|-------|-------|-------------------------------|-------|
| + Nosn agropome      | th (1)                                     |       |       |                               |       |
| Arrasté uma coluna p | ara este espeço pera agrupar pelo veror da | masma |       |                               |       |
| ADR. 1 1100          | uto_ i manko i s i otx                     | nicko | 1.040 | HADA (CONN.)                  | 2     |
| 10.00                | 6                                          |       | . 84  | a Capitilo Salguero Maia. 200 | 1.8.2 |
| 1000                 | 12 • Harra por julg.                       |       |       |                               |       |

## Aparece o dashboard do Agrupamento

| SUE VI                      |                             |          |                           |                                                                                                    | 0 - * * * * * * * * * | -      |
|-----------------------------|-----------------------------|----------|---------------------------|----------------------------------------------------------------------------------------------------|-----------------------|--------|
| a had design and writed     |                             |          |                           |                                                                                                    |                       | Agitar |
| heatheast label by gamman a | alar a Commercial Mandida a |          | in Harland Blacks Station | National Contraction of Contraction of Contractiono |                       |        |
| etwa                        |                             |          |                           |                                                                                                    |                       | _      |
| 9 <sup>11</sup>             | 💭 alaan                     | <u></u>  | 🗩 sama                    | 🗩 📖                                                                                                    | <b>•</b>              |        |
| 410                         |                             | 1.44     | -                         |                                                                                                    |                       |        |
| Lane                        | Independent                 | Instatus | Deservation               | (Charles)                                                                                                    |                       | -      |

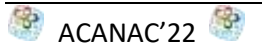

## Selecionar a janela Inscrição em Atividades

| $\leftrightarrow \rightarrow C$ (* we want<br>She v3 | anaptinguponortalia      | 1999-1992-1999-1999<br>1999 - 1999 - 1999 - 1999 - 1999 - 1999 - 1999 - 1999 - 1999 - 1999 - 1999 - 1999 - 1999 - 1999 - 1999 - 1999 - | elenento/agrupa | Mareu    |          |              |            |          |            |           |
|------------------------------------------------------|--------------------------|----------------------------------------------------------------------------------------------------|-----------------|----------|----------|--------------|------------|----------|------------|-----------|
| ( lista de agrupamento<br>Contitional - Bistor Ag    | si<br>napementn - Careta | strar - Prinanceira -                                                                                                    | Reurides -      | mentária | ACHIELAN | merição àthe | for de Lie | Elsições | Obersapter | Segurança |
| Efetivo                                              |                          | <b>,</b>                                                                                                    |                 | ,        |          | 7            | •          |          |            | •         |

## Selecionar a atividade com o ID 00000070 e descrição 24º ACANAC 2022

|                 | THE DEPARTMENT OF    |                                                                                                    |                        |                   |                   |               |                       |        |               |
|-----------------|----------------------|----------------------------------------------------------------------------------------------------|------------------------|-------------------|-------------------|---------------|-----------------------|--------|---------------|
| SHEVE           | <b>2 4</b> /         |                                                                                                    |                        |                   |                   |               |                       | 0.44   |               |
| this is a party | arwest .             |                                                                                                    |                        |                   |                   |               |                       |        | 31m/04/       |
| rinet           | Coloring spontence + | Constant of Constants of State                                                                                                    | untility of the second | and another burgh |                   | Barreght      | Reported and          |        |               |
| trey and        | -                    |                                                                                                    |                        |                   |                   |               |                       |        |               |
|                 |                      |                                                                                                    |                        |                   |                   |               |                       | (mar.) | 14 - Marco 14 |
|                 |                      |                                                                                                    |                        |                   |                   |               |                       |        |               |
| manage          | 1005. 4              |                                                                                                    |                        |                   |                   |               |                       |        |               |
| P40.            | 1 dynamics           | amada 1                                                                                                    | pana secon             | Dist real         | 1.000             | int .         | 1 1000                | 1 1000 | Strong Avenue |
| - #14164        | ogiupidai t. Naiwiwi |                                                                                                    |                        |                   |                   |               |                       |        |               |
| 1.15            |                      | Constant of the local division of the local division of the local | 0108.000               | Approx.           | The set have been | ******        |                       | 17112  |               |
|                 |                      | (2) deriveryn Micheler                                                                                                    | 4-10.000               | -(16-212)         | Secondary Longham | Apergeranting |                       |        |               |
|                 | and second           | Manhatta international atta-                                                                                                    | (and shall)            | 44(9)(000)        | 1 April 1         | and a         | instances.            | 12414  | 100           |
|                 |                      |                                                                                                    |                        |                   |                   |               |                       |        |               |
|                 |                      |                                                                                                    |                        |                   |                   |               |                       |        |               |
|                 |                      |                                                                                                    |                        |                   |                   |               |                       |        |               |
|                 |                      | Inde Children                                                                                                    |                        |                   | Line approxime    |               | - Martine Concernance |        |               |

## E estamos na janela das inscrições

|                                                                                                    | the state of the second second s | -                                                                                                    |                                     |                          | E                        |
|----------------------------------------------------------------------------------------------------|----------------------------------------------------------------------------------------------------|----------------------------------------------------------------------------------------------------|-------------------------------------|--------------------------|--------------------------|
| sileva 🛛 🖬 🛎                                                                                                    |                                                                                                    |                                                                                                    |                                     | i                        | 0                        |
| A REAL PROCESSION OF THE REAL PROCESSION OF THE REAL PROCESSION OF T                   |                                                                                                    |                                                                                                    |                                     |                          | Autority                 |
| interest fato by service a firm                                                                                                    | mine ( Section ) Institute (                                                                                                    | weekle station rackboard                                                                                                    | Hereica Jaspin Berrights            | Nugarity (               |                          |
| they being                                                                                                    |                                                                                                    |                                                                                                    |                                     |                          |                          |
|                                                                                                    |                                                                                                    |                                                                                                    |                                     |                          | HID/CROPHERD/SE pendario |
| 0                                                                                                    | - 16                                                                                                    | 10                                                                                                    | 10                                  | 10                       | 10                       |
| 1000 0 00000                                                                                                    |                                                                                                    |                                                                                                    |                                     |                          |                          |
|                                                                                                    |                                                                                                    |                                                                                                    |                                     |                          | - Ingent                 |
| Farthe de atomate                                                                                                    |                                                                                                    |                                                                                                    |                                     |                          |                          |
| And the second second second                                                                                                    |                                                                                                    |                                                                                                    | and the second second second second | the second second second |                          |
|                                                                                                    |                                                                                                    |                                                                                                    |                                     |                          |                          |
| and the set of the set of the set                   | instantia internet                                                                                                    | a dealer and a dealer and a deale |                                     |                          |                          |
|                                                                                                    |                                                                                                    |                                                                                                    |                                     |                          |                          |
|                                                                                                    | the standard state and second and second data for the                                                                                                    |                                                                                                    | and and an other statements of      |                          |                          |
|                                                                                                    |                                                                                                    |                                                                                                    |                                     |                          |                          |
| ar weight to be address to a spectrum to a                                                                                                    |                                                                                                    |                                                                                                    |                                     |                          |                          |
|                                                                                                    |                                                                                                    |                                                                                                    |                                     |                          |                          |
| Tana a grand to provide the                                                                                                    |                                                                                                    |                                                                                                    |                                     |                          |                          |
| Tana a se détect à s'especial d'                                                                                                    |                                                                                                    |                                                                                                    |                                     |                          |                          |
| Tanan in ser anna a suite anna an<br>Tanan in ser anna Line Tanan an An<br>Tanan in ser anna Line Tanan an An                                                                                                    | the .                                                                                                    |                                                                                                    |                                     |                          | 10                       |
| B. manufacture and approximation of the second second s                      | -                                                                                                    |                                                                                                    |                                     |                          | 10                       |
| la mana da sera da presenta da antenda da<br>Interneta da apresenta da presenta da<br>Interneta da apresenta da ante da da<br>Interneta da presenta da antenda da<br>Interneta da antenda da ante                                                                                                    | lha                                                                                                    |                                                                                                    |                                     |                          | 4                        |
| B. Stephen and State (L. Proposition)<br>Interaction and state (L. Proposition)<br>Comparison of a spectration of a state (State<br>State (State) (State) in State (State)<br>State (State) (State) in State<br>(State (State) (State) (State) (State)<br>State (State) (State) (State) (State) (State)<br>State (State) (State) | lha                                                                                                    |                                                                                                    |                                     |                          | 14                       |
| Bernstein im eine eine eine eine eine eine ein                                                                                                    | the                                                                                                    |                                                                                                    |                                     |                          | 4                        |
| B. Andread Strategy and the property of the strategy and the property of the strategy and the strategy and the strategy an                      | line .                                                                                                    |                                                                                                    |                                     |                          | 4                        |

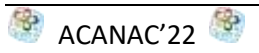

1º Passo = Dados de Agrupamento

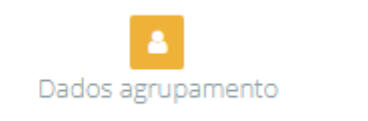

**Escolher** o responsável da atividade (de entre os dirigentes listados escolher o participante na atividade que será o responsável do agrupamento)

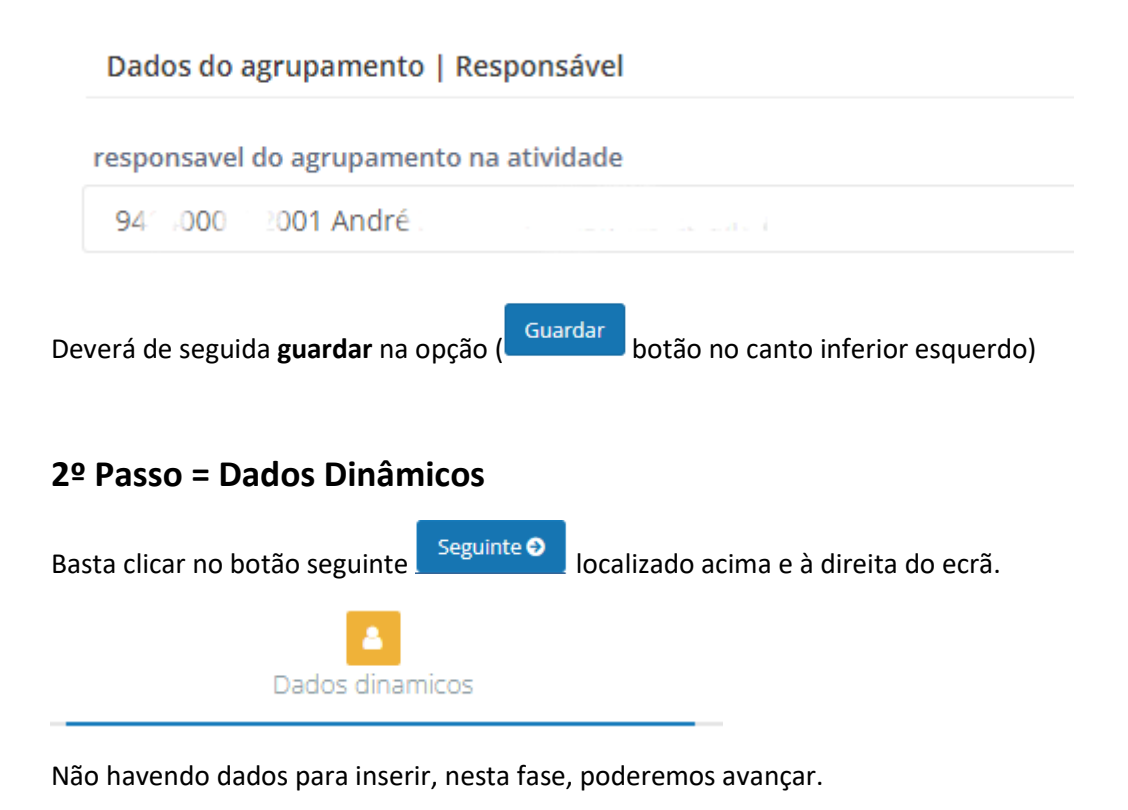

### 3º Passo = Inscrições Provisórias

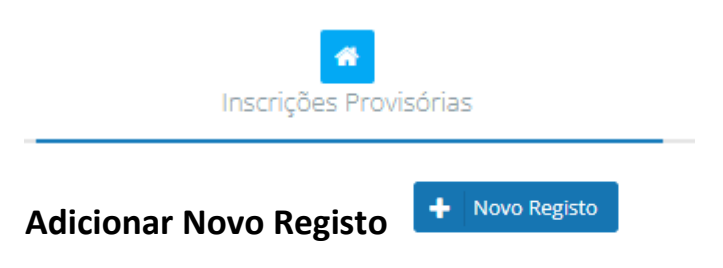

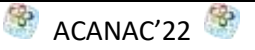

| Dados          | agrupamento |           |
|----------------|-------------|-----------|
| € Anterior     |             |           |
| + Novo Registo | X           |           |
| ↑ Ins. ×       |             |           |
| INS.           | BAN         | IDOS : LC |

Inserir agora, para cada secção, o número de:

Bandos, patrulhas, ... Elementos e Animadores

Este procedimento poderá ser **atualizado**, alterando os números, até ao fecho das inscrições provisórias, tendo o cuidado de, no fim, **guardar** sempre as alterações.

**Fechar Inscrições Provisórias** Quando concluir as inscrições provisórias deverá fechar este processo (botão amarelo no canto inferior esquerdo do ecrã)

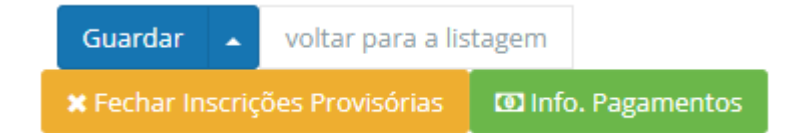

Será gerada uma referência para pagamento, que tem a validade de um mês.

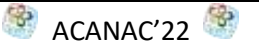

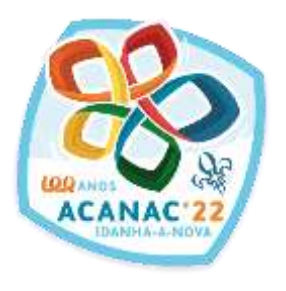

# Inscrições Serviços

1 nov.'21 – 30 abril.'22

tutorial

SIIE ...

|                                                               | A                                                                                                    |
|---------------------------------------------------------------|----------------------------------------------------------------------------------------------------|
|                                                               | ALCONTRACTOR SERVICE AND A                                                                                |
|                                                               |                                                                                                    |
| na dualhar de naturio                                         |                                                                                                    |
| fi weige fighar writtine tawn.                                |                                                                                                    |
| Ageranya mbili a asa ilabar na saata ana an asaaraa la acita. |                                                                                                    |
| 11 10<br>11 10<br>11 10                                       | en ann duche de actele<br>19 junt serviço hydrogenera (Salincear<br>19 ann serviço hydrogenera (Salincear |

## Selecionar a janela elementos

| SIIE v3         | = | • | <br><b>Å</b> |
|-----------------|---|---|--------------|
| + Novo elemento |   |   |              |

### **Clicar no Elemento a inscrever**

| <u>/</u> | SII      | V3      |             |       | ≡ ▲          |      | •           |           | # #       |   |                   |       |
|----------|----------|---------|-------------|-------|--------------|------|-------------|-----------|-----------|---|-------------------|-------|
| ÷        | Nove     | o eleme | nto         |       | ₽ ₽          |      |             |           |           |   |                   |       |
|          |          |         |             |       |              |      |             |           |           |   |                   |       |
| Ar       | raste ur | ma colu | na para est | e esp | baço para ag | rupa | ar pelo val | or da m   | iesma     |   |                   |       |
|          |          | : NIN   |             | ÷     | NIF          | ÷    | NOME        |           |           | ÷ | CATEGORIA         |       |
|          | ÷.       | 201     | 500801500   | 4     | 999998513    | }    | Candida     | ato a Dir | rigente X |   | Aspirante a Dirig | gente |
|          | _        |         | ſ           |       |              |      | r           |           |           |   |                   |       |

## Selecionar a janela Inscrição em Atividades

| elista de ele | mentos  |        |             |                 |                |           |                |        |     |                |  |
|---------------|---------|--------|-------------|-----------------|----------------|-----------|----------------|--------|-----|----------------|--|
| Dashboard     | Dedos • | Cargos | Progressu - | Especialidades+ | Vida Escutista | Achidades | Inscrição Any. | Census | MAF | Reg. Criminais |  |
|               |         | 2      | )           |                 | Cargos ativos  |           |                |        |     |                |  |
|               |         |        |             |                 | SIGLACARGO     |           | CARGO          |        |     |                |  |
|               |         | 8      |             |                 | Nic existen n  | egintoel  |                |        |     |                |  |
|               |         |        |             |                 |                |           |                |        |     |                |  |

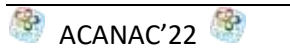

| + 0 (#)        | National Programs      | ALTERNA A SPACE AND AND                  | NUMBER OF T       |                                |                          |             |                        |                    | n. (             |
|----------------|------------------------|------------------------------------------|-------------------|--------------------------------|--------------------------|-------------|------------------------|--------------------|------------------|
| SHE V3         | 1 A 1                  |                                          |                   |                                |                          |             |                        | • •                |                  |
| this is spring | (core)                 |                                          |                   |                                |                          |             |                        |                    | 44000000         |
| interest (     | and agreements of      | Constant of Constants of Con-            | untities a linear | and manhatine based            | down firebook they       | maringht    | Tage of the local data |                    |                  |
| ter atter      |                        |                                          |                   |                                |                          |             |                        |                    |                  |
|                |                        |                                          |                   |                                |                          |             |                        |                    | 14 Aug 14        |
|                |                        |                                          |                   |                                |                          |             |                        |                    |                  |
| manage of      | 000 4                  |                                          |                   |                                |                          |             |                        |                    |                  |
| P40.           | 1 ON DESIGNATION       | amele 1                                  | DAMA SHIDML       | There is a state of the second | 100%                     | 140         | 1.000                  | 1 million          | in which we have |
| antiching      | control 1. Martinetter |                                          |                   |                                |                          |             |                        |                    |                  |
| 1 H            | -                      | 1 10 10 10 10 10 10 10 10 10 10 10 10 10 | 1100.000          | ( arrange)                     | (1999) (2019) famous da. | ******      |                        | 1000               |                  |
| -              |                        | (2) Service in Advisor                   | 4-10.000 (        | -246-2822                      | Secondary States         | Apropriates |                        |                    |                  |
|                | distant.               | the same rest and a re-                  | (analysis)        | aurelening)                    | 1 March 1                | and a       | increase.              | and a second       | 100              |
|                |                        |                                          |                   |                                |                          |             |                        |                    |                  |
|                |                        |                                          |                   |                                |                          |             |                        |                    |                  |
|                |                        |                                          |                   |                                |                          |             |                        |                    |                  |
|                |                        |                                          |                   |                                |                          |             |                        |                    |                  |
| 1              | 30000070               | SP ACANACO                               | 022               | 11/08/2022                     | 107458/3022              |             | CHAE - Cettra Naisi    | nalida AL Avangent | erten ha         |

Selecionar a atividade com o ID 00000070 e descrição 24º ACANAC 2022

## E estamos na janela das inscrições

| Dashbaasii Dasha- Corgos Pogressa-<br>Actum Arcigas     | Expectationer- Velo Societto Americano Inscripto A                      | m. Cenus ANF Rep.Greenes 2-                       |                                       |
|---------------------------------------------------------|-------------------------------------------------------------------------|---------------------------------------------------|---------------------------------------|
|                                                         |                                                                         |                                                   |                                       |
| Dades de atividade                                      |                                                                         |                                                   |                                       |
| descripto (0.4 sCirlor (102))                           |                                                                         | \$444(()))((:()))(()))))))))))))))))))            | Notifatine Constants - Hard and House |
| data weral (2000-05-07700-00-00                         | data basi (1979-19-1970) (1991)                                         |                                                   |                                       |
| has minimized on paperson pre-schedule at the single of | before constants of part is $\mathbb{R}$ for $P(x)$ with it is shown as | a name a construction of the second second second |                                       |

## 1º Passo = Dados do elemento

| 0.44                     |                                                                                                    | 140            |          |
|--------------------------|----------------------------------------------------------------------------------------------------|----------------|----------|
| candidates a dispersion  |                                                                                                    | 3010/00/010004 | 40494013 |
| minuted                  | armail .                                                                                                    |                |          |
| 606000130                | an gana the base of the base of the base o |                |          |
| angers .                 | tion effectively                                                                                                    | descentres .   | reade    |
| multivation of diagonals | 31:08:003                                                                                                    | 2x361997 13    | 104      |
|                          |                                                                                                    |                |          |

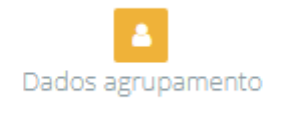

Verificar se os dados de email, telemóvel, etc. estão corretos e:

Clicar no botão seguinte Seguinte localizado em baixo e à direita do ecrã.

## 2º Passo = Áreas de Serviço

| line(24                                              | 1 Performance |
|------------------------------------------------------|---------------|
| (inca) (inca) (incas) Administrative ( Pressent)     |               |
| Angenetical State Larger                             | ц.            |
| (Oran Saropa Americana) Pounda                       |               |
| Sense Allers Senage                                  | 1.0           |
| Siccept Intersport, Assemblic via Line of the Campon |               |
| Loss sum in Casad                                    |               |

Selecionar três opções de serviço nos quadrados à direita. Serão vistas as necessidades de cada serviço e serão colocados, na medida do possível, num dos 3 serviços selecionados. Se à frente dos Serviços estiver a indicação – sem vaga – não selecionar esse quadrado, pois são serviços que já têm as vagas preenchidas na totalidade das suas necessidades.

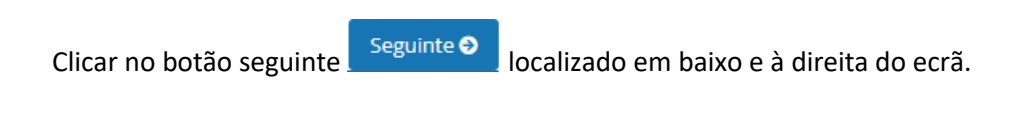

## 3º Passo = Áreas de Formação

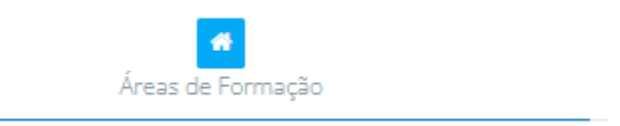

Não havendo dados para inserir, nesta fase, poderemos avançar.

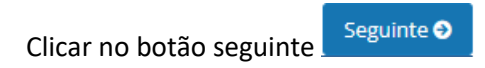

### 4º Passo = Outros dados

| O                                                                                                    |                                   |  |                                      |
|----------------------------------------------------------------------------------------------------|-----------------------------------|--|--------------------------------------|
| STATES & LANCING                                                                                                    |                                   |  |                                      |
| mmg.att.                                                                                                    |                                   |  | ) where .                            |
| And the second second s | and.                              |  | No.                                  |
| the state of the second state of the second st | second second records (second ph) |  | Concess an accepted                  |
| (balance politate)                                                                                                    |                                   |  | Transport months                     |
| (ball a second the pay out a second data), 32, 2023                                                                                                    |                                   |  |                                      |
| "particular and a second                                                                                                    |                                   |  | ingen                                |
| The part in the last second process?                                                                                                    |                                   |  | Contract 2017 Annual agents from 201 |
| and a second like a second                                                                                                    |                                   |  | landaria e                           |
|                                                                                                    |                                   |  | STREET, MARKING                      |

Responder às perguntas colocadas colocando o cursor do lado direito da pergunta, em baixo da palavra resposta. Estas perguntas são de caráter obrigatório e muito importantes para a organização dos Serviços do Acanac.

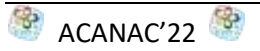

Verificar os dados e se tudo estiver correto carregar no botão:

Finalizar Inscrição

Será gerada uma referência para pagamento, que tem a validade de um mês e vai para o endereço de email do elemento inscrito.

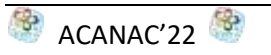